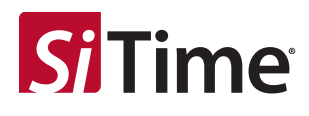

# Time Machine II User Manual

### Contents

| Introduction                              | 1                               |
|-------------------------------------------|---------------------------------|
| Important Notes                           | 2                               |
| Time Machine II Kit Contents              | 2                               |
| Additional Socket Cards                   | 5                               |
| Software Installation                     | 7                               |
| Hardware Connection                       | 7                               |
| Driver Installation                       | 7                               |
| Working with the Time Machine Software    | 8                               |
| 8.1 User Interface Features               | 9                               |
| 8.2 Entering the Part Number              | 10                              |
| 8.3 Part Number Generator                 | 11                              |
| 8.4 Part Programming                      | 12                              |
| 8.5 Tracking ID                           | 12                              |
| 8.6 Auto Detect Mode                      | 12                              |
| 8.7 Viewing Operation Logs                | 13                              |
| 8.8 Data Log Mode                         | 14                              |
| 8.9 Viewing Data Logs                     | 15                              |
| Firmware Updates                          | 16                              |
| ) Software Updates                        | 17                              |
| L Troubleshooting                         |                                 |
| 11.1 The Time Machine Fails to Start      |                                 |
| 11.2 Programming Generates a FAIL Message |                                 |
| 2 Reporting a Bug                         |                                 |
| 3 Disclaimer                              | 19                              |
| )<br>L                                    | Introduction<br>Important Notes |

## 1 Introduction

This user manual describes the software and hardware features of the Time Machine II (or Time Machine) a portable kit designed for programming SiTime field programmable (FP) oscillators. The Time Machine supports many SiTime oscillators with specialized socket cards that accommodate different package sizes.

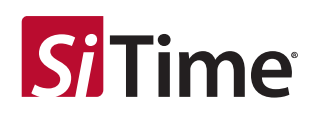

### 2 Important Notes

- Refer to the disclaimer section for terms and conditions governing the use of the Time Machine II and devices programmed on the Time Machine II.
- After programming, place samples into an antistatic bag clearly marked "Engineering Samples."
- Samples can only be programmed using specific field programmable (FP) parts for a given oscillator family. See the Field Programmable devices datasheet for more information on how to select and order FP parts.
- Please contact your SiTime Sales representative for large volume production orders.
- The Time Machine II has not been tested for EMC compliance, EMI radiation susceptibility, or any temperature and humidity cycling. The recommended temperature range is 20°C to 35°C.

### **3** Time Machine II Kit Contents

The Time Machine II kit contains the following items:

- 1. SiTime programmer (1 pc)
- 2. Socket cards:

The Time Machine II comes with a universal socket card and five interposer boards, each with different sockets on it. The universal socket card should be installed into the TMII. It has two different channels, depending on the output frequency of the FP device (Channel 1 for MHz and Channel 2 for kHz). Each interposer board includes a socket for connecting devices in different packages to the main unit for programming via the universal socket card. It is possible to remove and insert devices in the socket while the board is connected to the SiTime Programmer.

- 3. USB cable (1 pc)
- 4. Quick start guide (Download)
- 5. Samples kit with several devices

(The enclosed device types may vary; please contact Sales for additional units)

6. Tweezers for handling small devices

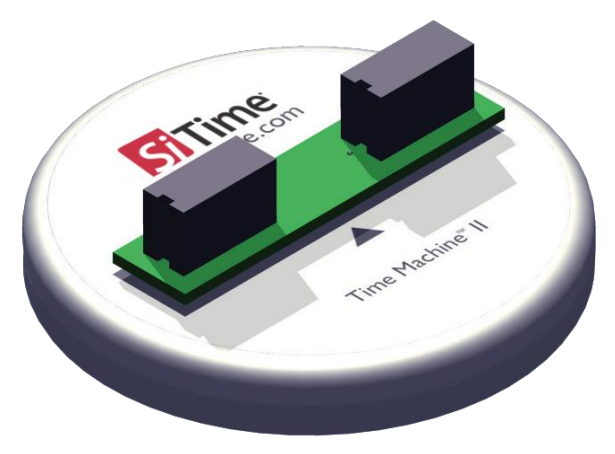

Figure 1. Time Machine II base unit

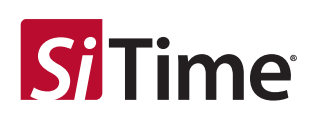

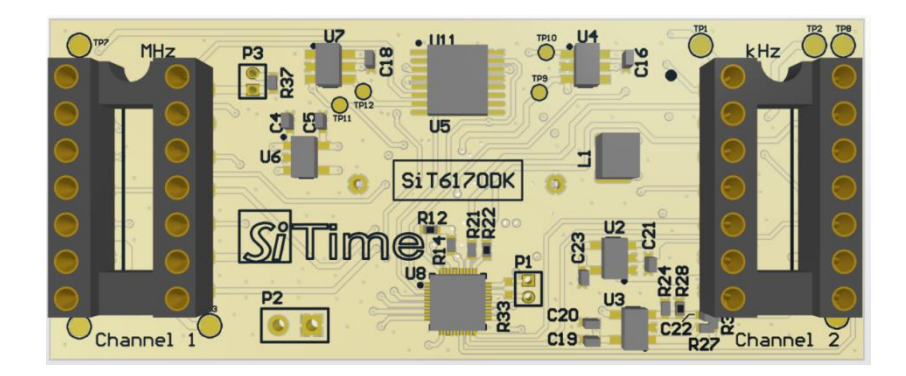

Figure 2. The universal socket card SiT6170DK

**Note**: For all MHz devices, use channels explicitly labeled with "MHz," and for kHz devices, use channels labeled with "kHz." It is important to ensure that P3 is connected. If no jumper is applied to the P3 socket, the board will require an external power supply via P2.

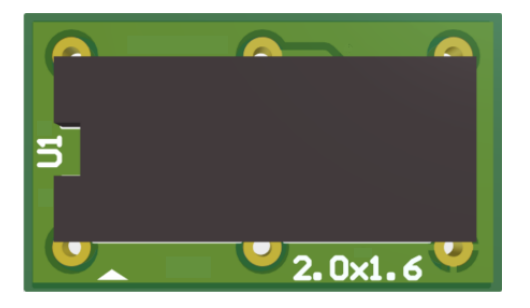

Figure 3. Time Machine interposer board SiT6140IB. Supports 2.0 mm x 1.6 mm (4-pin and 6-pin) package

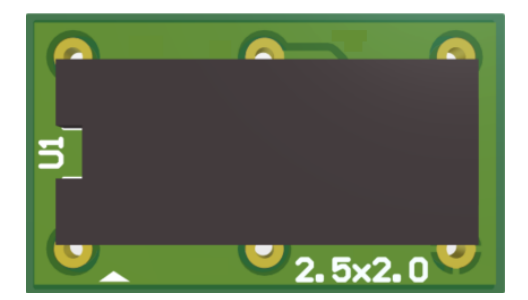

Figure 4. Time Machine interposer board SiT6141IB. Supports 2.5 mm x 2.0 mm (4-pin and 6-pin) package

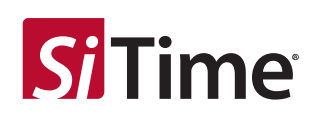

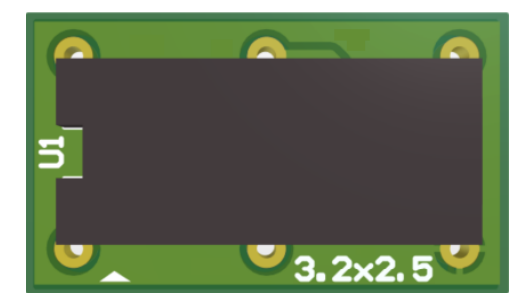

Figure 5. Time Machine interposer board SiT6142IB. Supports 3.2 mm x 2.5 mm (4-pin and 6-pin) package

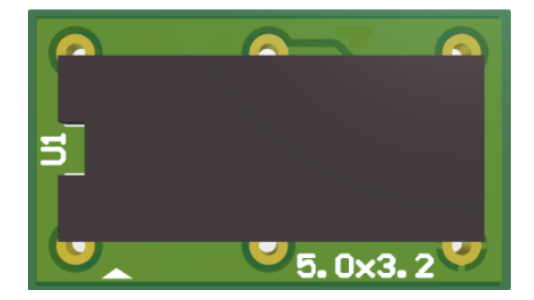

Figure 6. Time Machine interposer board SiT6143IB. Supports 5.0 mm x 3.2 mm (4-pin and 6-pin) package

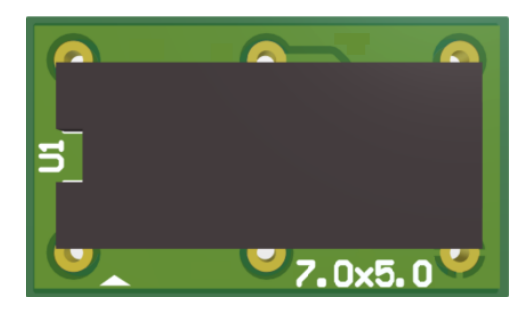

Figure 7. Time Machine interposer board SiT6144IB. Supports 7.0 mm x 5.0 mm (4-pin and 6-pin) package

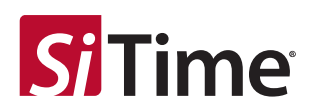

### 4 Additional Socket Cards

In addition to the universal socket card SiT6170DK and five interposer boards 2016\_IPS, 2520\_IPS, 3225\_IPS, 5032\_IPS, 7050\_IPS shipped with the kit, the following socket cards are available. Please contact Sales support for availability.

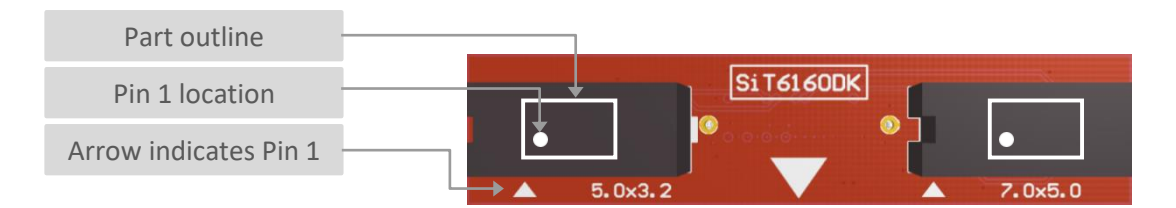

Figure 8. Time Machine socket card SiT6160DK. Supports 5.0 mm x 3.2 mm (4-pin and 6-pin) and 7.0 mm x 5.0 mm (4-pin and 6-pin) packages

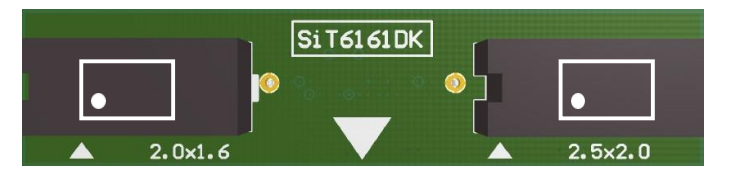

Figure 9. Time Machine socket card SiT6161DK. Supports 2.0 mm x 1.6 mm (4-pin) and 2.5 mm x 2.0 mm (4-pin) packages

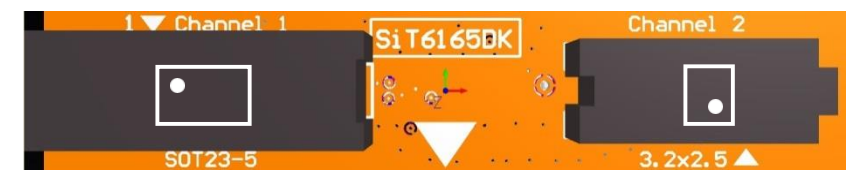

Figure 10. Time Machine socket card SiT6165DK. Supports SOT23-5 package (5-pin) and 3.2 mm x 2.5 mm (4-pin and 6-pin) packages

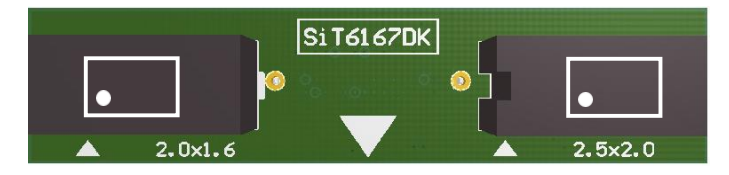

Figure 11. Time Machine socket card SiT6167DK. Supports 2.0 mm x 1.6 mm (4-pin) and 2.5 mm x 2.0 mm (4-pin) packages

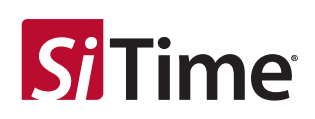

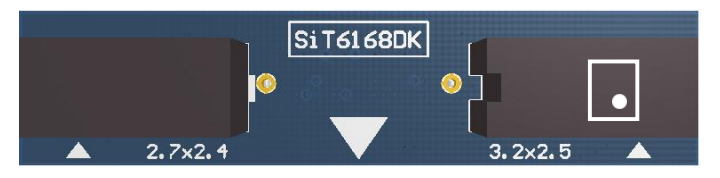

Figure 12. Time Machine socket card SiT6168DK. Supports 3.2 mm x 2.5 mm (4-pin) package

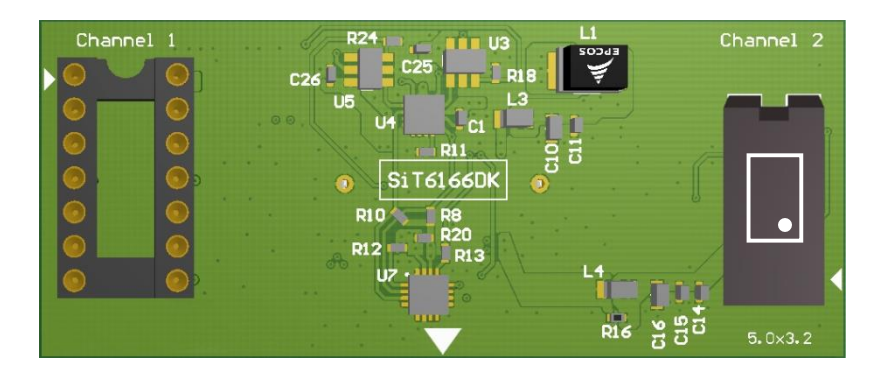

Figure 13. Time Machine socket card SiT6166DK. Supports 5.0 mm x 3.2 mm (10 pin) package and DIP14 socketed interposers

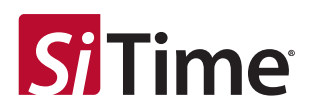

### **5** Software Installation

Scroll to the bottom of the MEMS Oscillator Programmer page to find downloadable software and download the latest version of the Time Machine software. Follow the onscreen instructions.

### 6 Hardware Connection

Connect the SiTime Programmer to your PC using the USB cable. The power light will illuminate.

The first time the SiTime Programmer is connected, the *Windows Found New Hardware* notification will appear. Please wait until driver installation is completed.

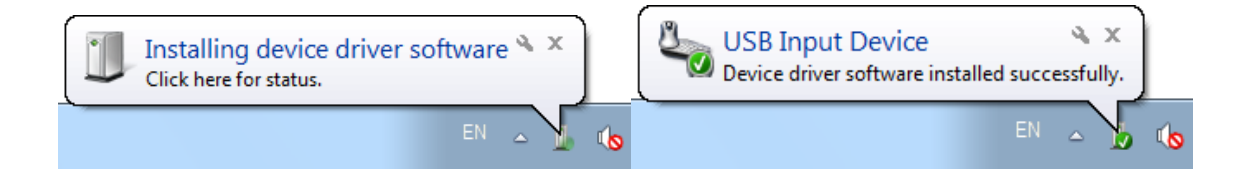

## 7 Driver Installation

The first time the software is launched, driver installation will be required. Time Machine software will install all required drivers automatically.

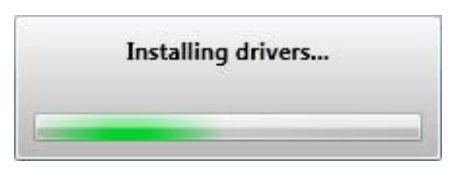

The Windows Security notification window will appear. Please check Always trust software from "sitime corp" and click the Install button.

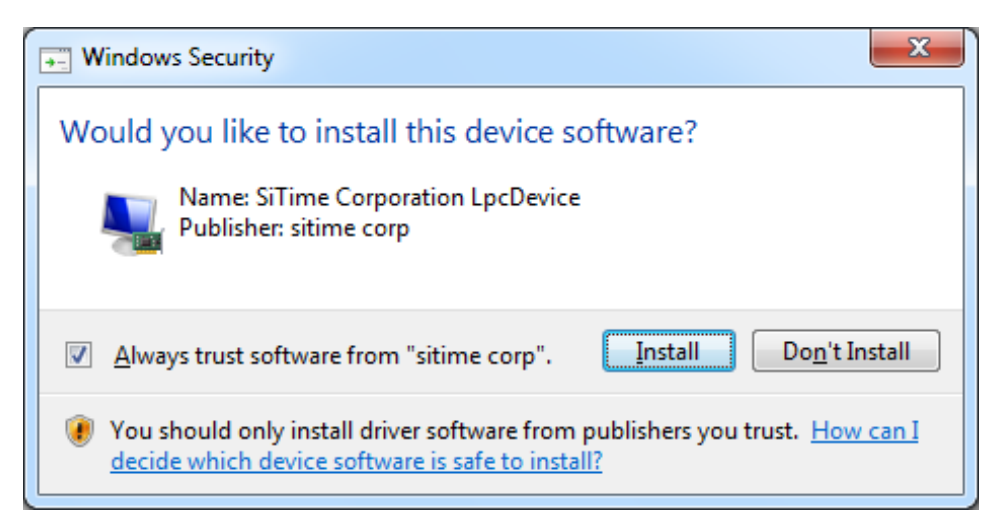

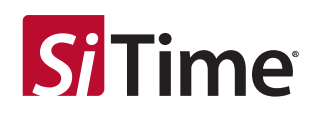

### **8** Working with the Time Machine Software

Starting the software launches the main user interface (UI) as shown below.

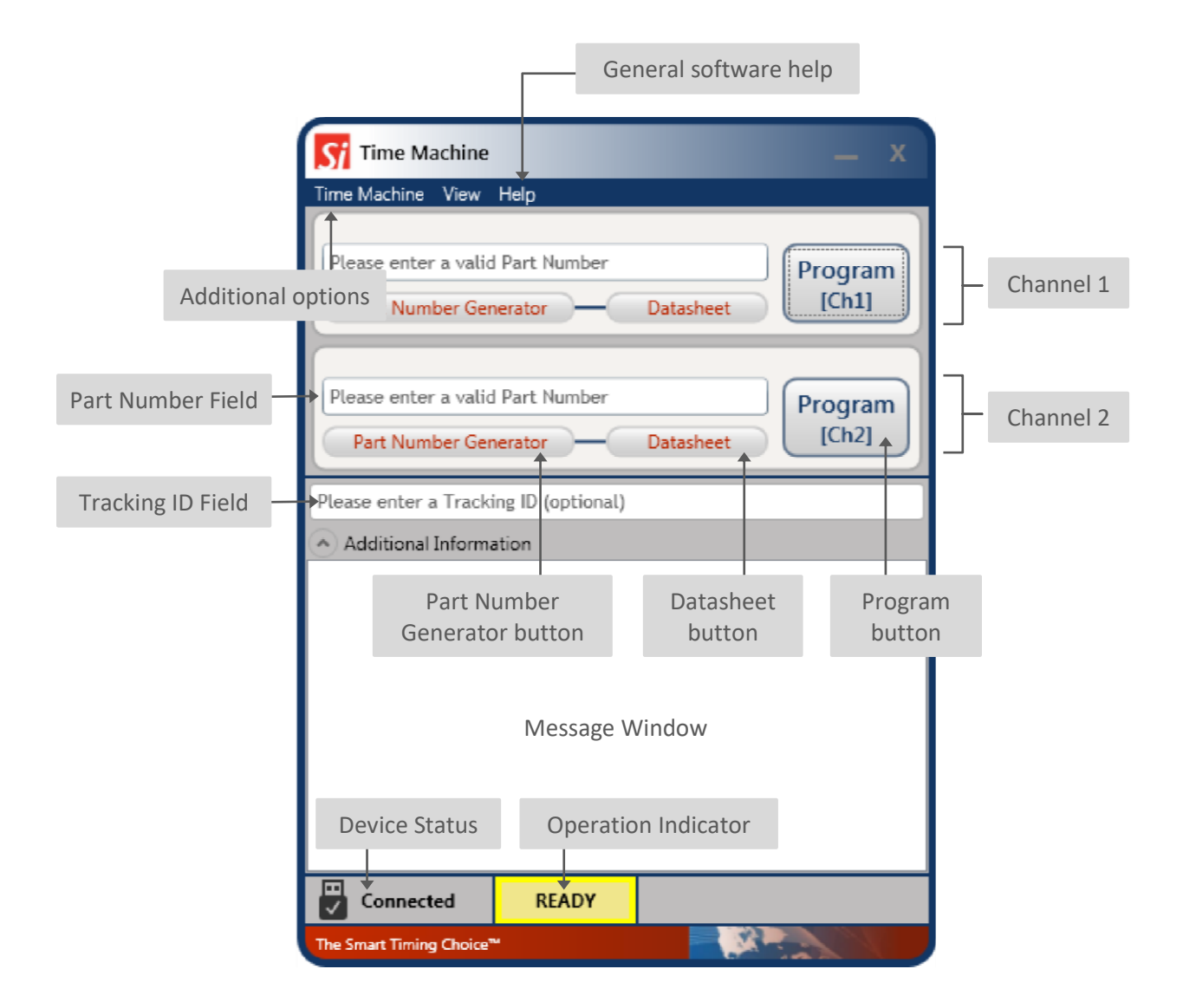

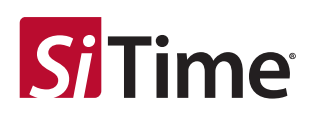

#### 8.1 User Interface Features

The following features are available in the main UI:

- **TimeMachine > View Logs** launches the log viewer
- **TimeMachine > Auto Detect** enables/disables parts auto detection mode
- **TimeMachine > Settings** launches available part families configuration
- **TimeMachine > Exit** quits the software
- Help > View Manual opens this user manual
- Help > Supported Devices shows the list of devices supported by the Time Machine
- Help > Get Support opens your email client with a draft of support request email
- Help > Check for Updates checks for software updates (requires internet connection)
- Help > About SW/FW versions, only SW version is shown if the SiTime Programmer is not connected
- **Device Status** shows status of the SiTime Programmer (Connected/Disconnected)
- Operation Indicator indicates operation status and results (READY/BUSY/PASS/FAIL)
- Message Window reflects operation result and part detection result

The main UI can run with or without the SiTime Programmer connected to the host computer. This allows you to view the programming log history and get software updates without connecting the base unit.

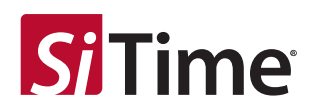

#### 8.2 Entering the Part Number

You may type the SiTime part number into the **Part Number Field** or copy it from another source and paste.

| SiT8209AI-2F-18E-90.000000      | Program |
|---------------------------------|---------|
| Part Number Generator Datasheet | [Ch1]   |

If you enter a valid SiTime Part Number, the background of the *Part Number Field* becomes green. The background will turn red when the part number is invalid. You cannot program the device with an invalid part number.

| SiT8209AIE21-18E-90.000000<br>Part Number Generator | Datasheet      | *<br>Program<br>[Ch1]      |
|-----------------------------------------------------|----------------|----------------------------|
| SiT8208AI-33-33E-12<br>Part Number Generator — Data | sheet SIT8208A | gram<br>I-31-XXX-000.FP000 |

- \* Time Machine II software will alert you with this icon if the part you are trying to program contains non-default drive strength.
- \*\* With the correct part number in the *Part Number Field*, Time Machine II software will automatically detect which FP (field programmable or "blank") device you will need to use to program that part number. If you hover over the FP icon, a box with the blank part number will appear. More details on FP parts may be found in the FP Oscillator datasheet.

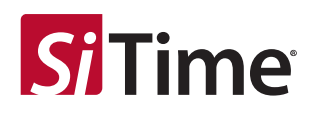

#### 8.3 Part Number Generator

The Part Number Generator provides an option for generating SiTime part numbers.

Click the Part Number Generator button on the appropriate channel.

Note that you should have a valid FP part in the specific channel socket where you enter the part number. The PN generator window will appear.

| SiT8209             | <ul> <li>Part Number Generator</li> </ul>                                              |
|---------------------|----------------------------------------------------------------------------------------|
| Frequency           | 90                                                                                     |
| Frequency Stability | ● ±10PPM ○ ±20PPM ○ ±25PPM<br>○ ±50PPM                                                 |
| Temperature Range   | ○ -20 to 70     -40 to 85                                                              |
| Supply Voltage      | ○ 3.3V ○ 2.8V ○ 2.5V <b>◎ 1.8</b> V                                                    |
| Package Size        | <ul> <li>2.5x2.0mm</li> <li>3.2x2.5mm</li> <li>5.0x3.2mm</li> <li>7.0x5.0mm</li> </ul> |
| Feature Pin         | Output Enable     O Standby                                                            |
| DriveStrength       | -                                                                                      |
| Si                  | Time Part number is:                                                                   |
| SiT8209AI-2F        | -18E-90.000000                                                                         |

Select the desired part family from the drop down list at the top of the *Part Number Generator* window.

Specify the desired frequency and other configuration parameters and click OK.

The generated part number will be automatically pasted into the *Part Number* field of the appropriate Channel. The *Cancel* button returns you to the Channel view without updating the *Part Number* field.

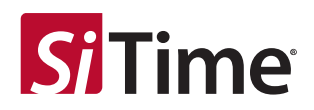

### 8.4 Part Programming

Once you have entered a valid part number, click the *Program* button to program the part. The programming process result will be reflected in the output window as shown below.

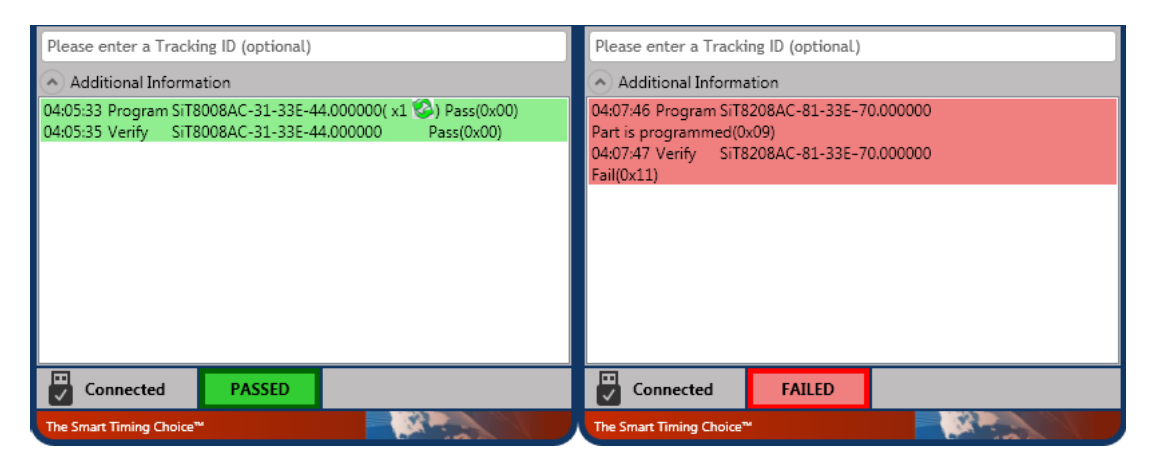

If part programming is successful, the operation indicator field will show a green **PASSED** indicator. If the part programming fails, the operation indicator field will show a red **FAILED** indicator. In this case, see the "Programming generates a **FAIL** message" section of this manual for information on how to proceed. Part verification is done automatically following any programming operation.

During the programming and verification procedures, the active channel window will dim and all controls in the channel dialog boxes will be disabled. The operation indicator will read **BUSY** as shown below.

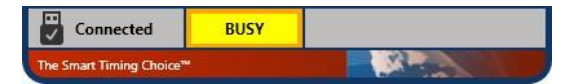

### 8.5 Tracking ID

The main UI includes an optional *Tracking ID* field to help you track programming history. After entering the part number but before programming, you may enter a text string to be associated with the part. This *Tracking ID* will then be displayed after programming in the *Logs viewer* window.

#### 8.6 Auto Detect Mode

To enable auto detect mode, click **TimeMachine > Auto Detect**. The check mark will be displayed indicating that auto detect mode is enabled. In auto detect mode with the SiTime programmer connected, the software will automatically check for the presence of a part in each channel and display an individual channel view for the appropriate channel. An appropriate message will be displayed in the *Message Window* whenever an FP part is detected.

Auto detect mode can be used for part frequency estimation. If an already programmed part is inserted in the socket, the message will display the estimated part frequency.

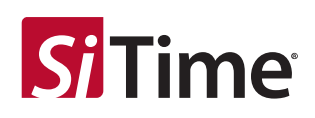

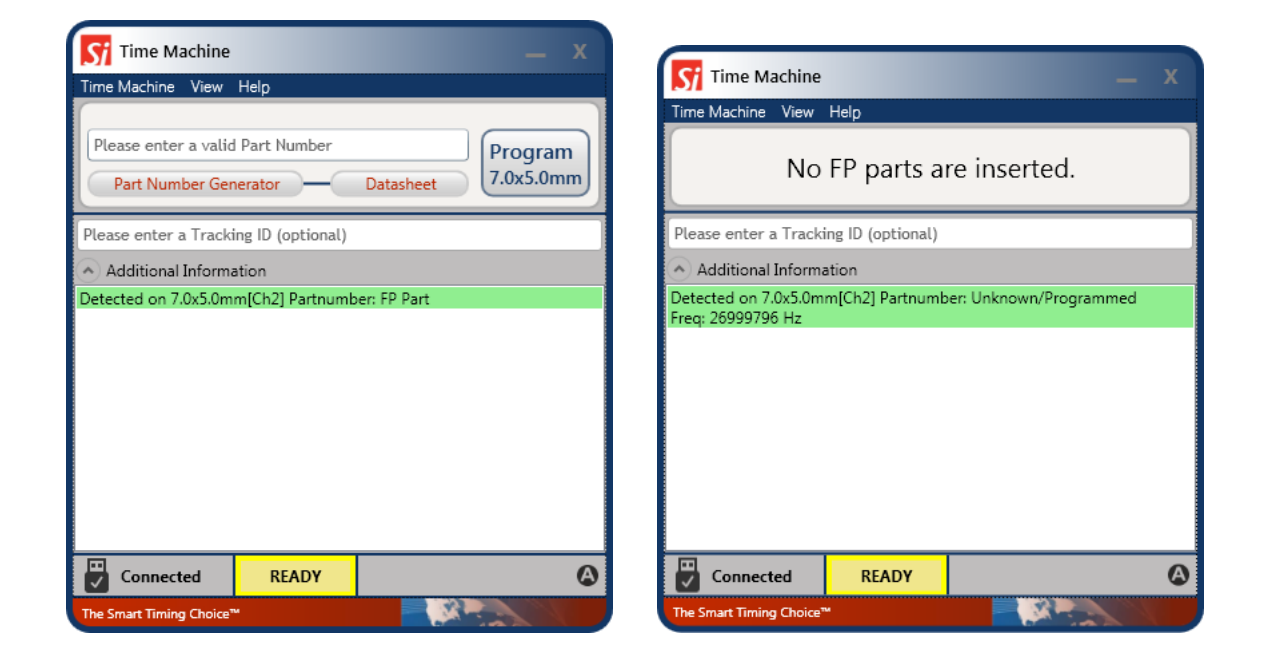

**Note:** Auto detect estimated frequency measurement result should not be used to determine part performance.

### 8.7 Viewing Operation Logs

The Time Machine stores records of all parts programmed. You can access records at any time to view programming history. To launch the *Log Viewer*, select **TimeMachine > View Logs** on the main UI.

| From                  | To            | Operation          | Operation Result Tracking ID | PartNumber                 |
|-----------------------|---------------|--------------------|------------------------------|----------------------------|
| Select a date 15      | Select a date | 15 All •           |                              |                            |
| DateTime              | Operation     | Operation Result   | TrackingID                   | Part No.                   |
| 4/17/2013 12:36:03 PM | Verify        | Pass               | Tracking ID was not set.     | SiT8004AI-13-25S-125.00000 |
| 4/17/2013 12:36:00 PM | Program       | Pass               | Tracking ID was not set.     | SiT8004AI-13-25S-125.00000 |
| 4/17/2013 12:34:33 PM | Verify        | Pass               | Tracking ID was not set.     | SiT8208AI-GF-18E-10.000000 |
| 4/17/2013 12:34:29 PM | Program       | Pass               | Tracking ID was not set.     | SiT8208AI-GF-18E-10.000000 |
| /22/2013 2:19:06 PM   | Verify        | Pass               | Tracking ID was not set.     | SiT9121AI-2D2-25E60.000000 |
| /22/2013 2:19:05 PM   | Program       | Part is programmed | Tracking ID was not set.     | SiT9121AI-2D2-25E60.000000 |
| /22/2013 2:19:03 PM   | Verify        | Pass               | Tracking ID was not set.     | SiT9121AI-2D2-25E60.000000 |
| /22/2013 2:18:58 PM   | Program       | Pass               | Tracking ID was not set.     | SiT9121AI-2D2-25E60.000000 |
| 3/22/2013 2:18:08 PM  | Verify        | Pass               | Tracking ID was not set.     | SiT9121AC-2D2-25E50.000000 |

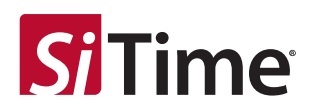

### 8.8 Data Log Mode

Data log mode allows storing additional information about programmed parts and order during batch programming. To switch to the data log mode, select **View > Data Log** as shown in the figure below.

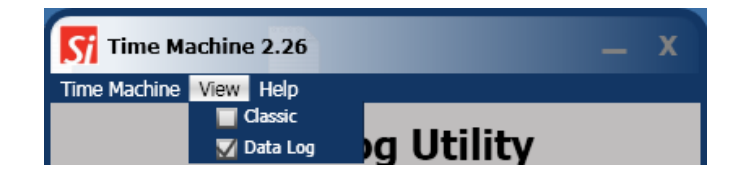

The **Data Log Utility** has fields for entering ordering information, operator lot information, and part number. Fields marked with a red asterisk are mandatory. Once required information is entered, it is possible to start a programming session.

|                                                         | Si Time Machine                            | e 2.26                      | _ x                  |
|---------------------------------------------------------|--------------------------------------------|-----------------------------|----------------------|
| Operator Name                                           | Time Machine View                          | ata Log Utility             | Session Start Button |
| Quantity of Parts to be Programmed                      | → Operator *                               | BD                          | Start 4              |
| Lot ID                                                  | ⇒Lot ID <b>*</b>                           | A0004                       |                      |
| Operation Selection                                     | Operation *                                | ProgramVerify -             |                      |
| Channel Selection                                       | ▶ Channel *<br>PO/Sample<br>Request Number | Channel_1                   |                      |
| Sample Request Number                                   | Part Number ★                              | SiT2025AE-S2-18E-120.000000 |                      |
| Part Number Field                                       | Customer FP Part<br>Number                 |                             |                      |
| Customer FP Part Number                                 | •                                          | READY                       |                      |
| Message Window                                          | -<br>→Average Time                         | 0                           | Session End Time     |
| Mean Part<br>Programming Time                           | → Session Start                            | - Session End               |                      |
| Session Start Time                                      | → TOTAL IN:                                | 0 PASS: 0 YIELD             | 0 % -                |
| Quantity of<br>Processed Parts<br>(Programmed + Failed) | Additional Informa                         | Operation Indicator         | Session Yield        |
| Device Status                                           | The Smart Timing Choice                    |                             |                      |

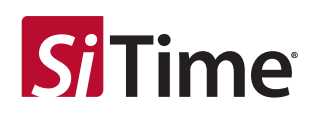

At the beginning of a programming session, the **Part Number Generator** appears showing the decoded part number. After clicking *OK* in the **Part Number Generator** window, programming of the first part starts. When part programming is complete, the operator should place a new FP part into the socket and click the **Program Next** button. The programming session ends when number of programmed parts reaches the **Actual Quantity** entered or the **Stop** button is clicked. Programming information is recorded and stored in the log at the end of the programming session.

|                  |                                      | Time Machir                                     | ne 2.26                  | - X          |
|------------------|--------------------------------------|-------------------------------------------------|--------------------------|--------------|
|                  |                                      | Time Machine View                               | r Help                   |              |
|                  |                                      | C                                               | )ata Log Utili           | ity          |
| G Part Numbe     | r Generator X                        | Operator *                                      |                          | Stop         |
| / <b>1</b>       |                                      | Actual Quantity *                               |                          | Program Next |
| 5172025          | Part Number Generator                | Lot ID *                                        |                          |              |
| quency           | 120.000000                           | Operation *                                     | ProgramVerify 💌          |              |
| sion Letter      | CA CB                                | Channel <b>*</b><br>PO/Sample<br>Request Number | Channel_1                |              |
| quency Stability | C ±25PPM C ±50PPM                    | Part Number *                                   | SiT8004AI-12-28E-125.000 | DO           |
| erature Rang     | • •40 to 105 •40 to 125 • -55 to 125 | Customer FP Part<br>Number                      |                          |              |
| oply Voltage     | C1.8V C2.5V C2.8V C3.0V C3.3V        |                                                 | PASSED                   |              |
|                  |                                      | Average Time                                    | 2.35                     |              |
| je Size          | • SO123(2.8x2.6mm)                   | Session Start                                   | 6:51 PM Session En       | d -          |
| Pin              | C No Connect                         |                                                 |                          |              |
| ength            | -                                    | TOTAL IN:                                       | REJECT01PASS:1           | TELD 100 %   |
| Si               | Time Part number is:                 | Additional Inform                               | action                   |              |
| T2025AE-         | S2-18E-120.000000                    |                                                 |                          |              |
|                  | OK Cancel                            | Connected                                       | PASSED                   |              |
|                  |                                      | The Smart Timing Choic                          | e™ E                     |              |

### 8.9 Viewing Data Logs

Data logs can be displayed by opening the Log Viewer (TimeMachine > View Logs) and selecting the *Data Log* tab.

| 😚 Logs viewer            |              |                   |                    |                  |            |                   |                             |                           |                          |                    |        |
|--------------------------|--------------|-------------------|--------------------|------------------|------------|-------------------|-----------------------------|---------------------------|--------------------------|--------------------|--------|
| Classic Logs Data        | Log          |                   |                    |                  |            |                   |                             |                           |                          |                    |        |
| From<br>Belect a date 15 | To<br>Select | a date 15         | eration Typ        | oe Op            | erator Nam | e Cha             | nnel SampleRequ             | estNumi Cust              | omerFPPartnum            | PartNumber         |        |
| DateTime                 | Lot ID       | VAO<br>Number     | Actual<br>Quantity | Operator<br>Name | Channel    | Operation<br>Type | Partnumber                  | Customer FP<br>Partnumber | Sample Request<br>Number | Open Excel<br>File |        |
| 11/21/2014 6:51:46 PM    | A0004        | 7d0ae6eb-02d0-43  | 4                  | BD               | 1          | ProgramVerify     | SIT8004AI-12-28E-125.00000  | Empty                     | Empty                    | Open               |        |
| 11/21/2014 6:51:30 PM    | A0004        | c8440044-ef7d-4a! | 4                  | BD               | 1          | ProgramVerify     | SIT2025AE-S2-18E-120.000000 | Empty                     | Empty                    | Open               |        |
| 11/21/2014 6:30:33 PM    | sdf          | aa8c8d1d-ed3c-48  | 4                  | srf              | 2          | ProgramVerify     | SiT2025AE-S2-18E-120.000000 | Empty                     | Empty                    | Open               |        |
| 1/21/2014 6:30:22 PM     | sdf          | e41e4c64-d157-46  | 4                  | srf              | 1          | ProgramVerify     | SiT2025AE-S2-18E-120.000000 | Empty                     | Empty                    | Open               |        |
| 11/21/2014 6:02:34 PM    | A0004        | 13744a5a-715b-4d  | 2                  | BD               | 3          | ProgramVerify     | SiT2025AE-S2-18E-120.000000 | Empty                     | Empty                    | Open               |        |
| 11/21/2014 5:11:33 PM    | wer          | f838bb22-78c3-43  | 1                  | wer              | 1          | ProgramVerify     | SiT2025AE-S2-18E-120.000000 | Empty                     | Empty                    | Open               |        |
| 11/21/2014 5:11:01 PM    | wer          | 49fe5e3e-1a22-47  | 1                  | wer              | 1          | ProgramVerify     | SIT2025AE-S2-18E-120.000000 | Empty                     | Empty                    | Open               |        |
|                          |              | ц.                |                    |                  |            |                   |                             |                           |                          | Cance              | ۲<br>۱ |

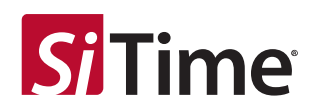

### 9 Firmware Updates

The Time Machine may require a firmware update. You will be prompted to apply it during the software launch or when you connect the device.

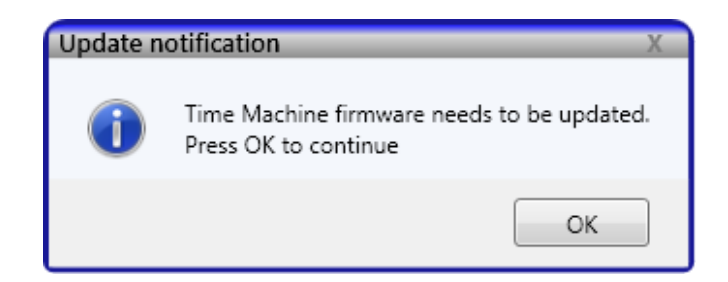

It is strongly recommended that you perform an update immediately.

Do not close the application until the update process is complete. The FW update process will start after clicking *OK*.

Update is in progress. Do not close application! Bootloader: Invoking... Update is in progress. Do not close application! Writing firmware data...

#### Note:

The *Windows Found New Hardware* notification may appear during the firmware update. In this case, wait until driver installation is complete.

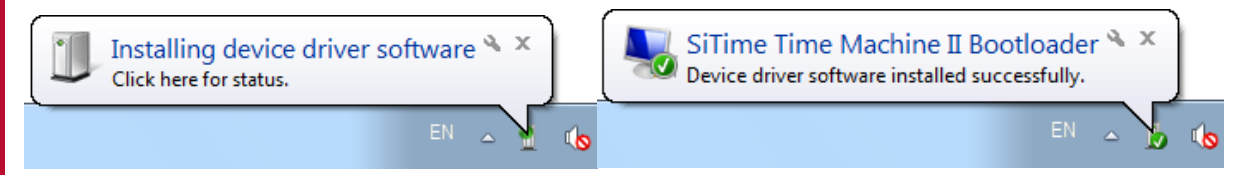

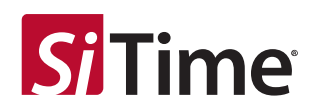

## **10** Software Updates

The software will occasionally check for availability of a new software version. This feature requires an internet connection. You can check for updates manually at any time by clicking Help > Check for Updates under the menu.

| Si Time Machine                         |                                  | _ X              |
|-----------------------------------------|----------------------------------|------------------|
| Time Machine View                       | Help                             |                  |
| Please enter a valid<br>Part Number Ger | Part Number<br>Ierator Datasheet | Program<br>[Ch1] |
| Please enter a valid                    | Part Number<br>Datasheet         | Program<br>[Ch2] |
| Please enter a                          | vnloading update information     |                  |
| Connected                               | READY                            |                  |
| The Smart Timing Choice                 |                                  |                  |

If a software update is available, click *Yes* to download the update. The installation will start automatically after finishing the download process. You will also be notified if your Time Machine software is up to date.

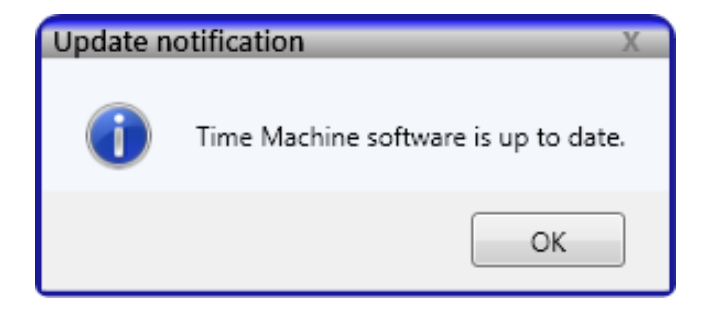

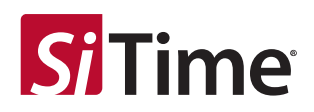

## **11** Troubleshooting

Several common issues may occur while using the Time Machine. This section describes how to address these issues.

#### 11.1 The Time Machine Fails to Start

Download the Time Machine software from the SiTime web site: Time Machine II webpage and reinstall the software.

#### 11.2 Programming Generates a FAIL Message

Make sure you are using an appropriate Field Programmable (FP) part in the correct socket and that part has not been programmed already. If these conditions are met and programming fails, try replacing the device.

### **12** Reporting a Bug

Time Machine has an automatic crash report sending feature. If the system crashes, please send a report to SiTime and provide any additional information to help us to analyze and resolve the issue.

| Si Error Report —                                                                                                    | x      |
|----------------------------------------------------------------------------------------------------|--------|
| <b>Si</b> Time                                                                                                    |        |
| Time Machine has encountered an error and needs to be closed. We<br>apologize for inconvenience.                                                                     |        |
| The type initializer for 'TimeMachine.Helpers.AutoDetectWorker' threw an exception.                                                                                  | *<br>* |
| Please submit the error report by clicking 'Send report'. This will help<br>fix the problem as soon as possible. Describe crash precondition if<br>known (optional): | o us   |
|                                                                                                    | ^<br>  |
| Your email:                                                                                                    | )      |
| Don't send rep                                                                                                    | oort   |

If you find a bug that does not cause the program to crash or have other feedback, please contact SiTime at TimeMachineSupport@sitime.com. Please follow the troubleshooting recommendations in this section before reporting an issue.

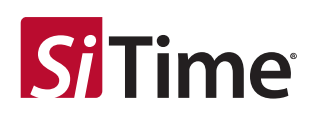

## **13** Disclaimer

- 1. The Time Machine II Programmer and associated hardware (henceforth Platform) are intended for use only with SiTime's MEMS oscillators. This Platform will not program any other manufacturer's programmable oscillators and no attempt to do so should be made.
- 2. The Platform is intended for use for engineering development and evaluation of SiTime's MEMS oscillators. SiTime does not guarantee or warranty the devices that are programmed on this Platform for qualification or production purposes.
- 3. The Platform should be used in static free environment with good engineering practices.
- 4. This Platform does not fall under the scope of the European Union directives regarding electromagnetic compatibly, FCC, CE or UL and therefore may not meet the technical requirements of these directives.
- 5. THE PLATFORM AND ITS ACCOMPANYING SOFTWARE AND DOCUMENTATION ARE PROVIDED ON AN "AS-IS" BASIS, "WITH ALL FAULTS", AND WITH NO WARRANTY WHATSOEVER. SITIME AND ITS LICENSORS EXPRESSLY DISCLAIMS ALL WARRANTIES, WHETHER EXPRESS, IMPLIED OR STATUTORY, INCLUDING WITHOUT LIMITATION ANY WARRANTIES OF MERCHANTABILITY, FITNESS FOR A PARTICULAR PURPOSE, TITLE, AND NON-INFRINGEMENT. SITIME DOES NOT WARRANT THAT USE OF THE PLATFORM (OR ITS ACCOMPANYING SOFTWARE) WILL BE UNINTERRUPTED OR ERROR-FREE OR THAT DEFECTS WILL BE CORRECTED OR THAT THE PLATFORM (OR ITS ACCOMPANYING SOFTWARE) ARE FREE OF VIRUSES OR OTHER HARMFUL COMPONENTS.
- 6. The user assumes all responsibility and liability for [the] proper and safe handling of the Platform and the associated programmed MEMS oscillators.
- 7. The user indemnifies SiTime from all claims arising from the handling or use of this Platform and the associated field programmable devices.
- 8. Please contact a SiTime representative if you have any issues or problems with using this Platform.

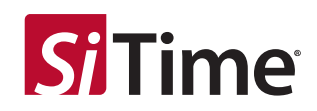

#### Table 1. Revision History

| Version | Release Date | Change Summary                             |
|---------|--------------|--------------------------------------------|
| 2.12    | 24-Jul-2019  | Added SiT6166DK socket card information    |
|         |              | Other miscellaneous edits for clarity      |
| 2.13    | 31-Jan-2022  | Updated hyperlinks and formatting edits    |
| 2.14    | 30-Nov-2024  | Added Universal socket card and interposer |

#### SiTime Corporation, 5451 Patrick Henry Drive, Santa Clara, CA 95054, USA | Phone: +1-408-328-4400 | Fax: +1-408-328-4439

© SiTime Corporation, February 2025. The information contained herein is subject to change at any time without notice. SiTime assumes no responsibility or liability for any loss, damage or defect of a Product which is caused in whole or in part by (i) use of any circuitry other than circuitry embodied in a SiTime product, (ii) misuse or abuse including static discharge, neglect or accident, (iii) unauthorized modification or repairs which have been soldered or altered during assembly and are not capable of being tested by SiTime under its normal test conditions, or (iv) improper installation, storage, handling, warehousing or transportation, or (v) being subjected to unusual physical, thermal, or electrical stress.

Disclaimer: SiTime makes no warranty of any kind, express or implied, with regard to this material, and specifically disclaims any and all express or implied warranties, either in fact or by operation of law, statutory or otherwise, including the implied warranties of merchantability and fitness for use or a particular purpose, and any implied warranty arising from course of dealing or usage of trade, as well as any common-law duties relating to accuracy or lack of negligence, with respect to this material, any SiTime product and any product documentation. Products sold by SiTime are not suitable or intended to be used in a life support application or component, to operate nuclear facilities, or in other mission critical applications where human life may be involved or at stake. All sales are made conditioned upon compliance with the critical uses policy set forth below.

#### CRITICAL USE EXCLUSION POLICY

BUYER AGREES NOT TO USE SITIME'S PRODUCTS FOR ANY APPLICATION OR IN ANY COMPONENTS USED IN LIFE SUPPORT DEVICES OR TO OPERATE NUCLEAR FACILITIES OR FOR USE IN OTHER MISSION-CRITICAL APPLICATIONS OR COMPONENTS WHERE HUMAN LIFE OR PROPERTY MAY BE AT STAKE.

SiTime owns all rights, title and interest to the intellectual property related to SiTime's products, including any software, firmware, copyright, patent, or trademark. The sale of SiTime products does not convey or imply any license under patent or other rights. SiTime retains the copyright and trademark rights in all documents, catalogs and plans supplied pursuant to or ancillary to the sale of products or services by SiTime. Unless otherwise agreed to in writing by SiTime, any reproduction, modification, translation, compilation, or representation of this material shall be strictly prohibited.